# CAMBIO DE CLAVE OFFICE 365

### MANUAL

manual ilustrativo

paso a paso para cambiar la contraseña del correo institucional

Este manual proporciona una guía paso a paso para cambiar la contraseña de una cuenta en Microsoft 365 a través de Outlook Web y el portal de Microsoft. Incluye instrucciones detalladas, capturas de pantalla y recomendaciones de seguridad para crear una contraseña robusta. Está dirigido a usuarios que necesiten

actualizar su contraseña por motivos de seguridad o recuperación de acceso.

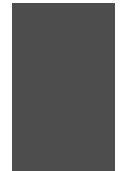

#### Paso 1: Despues de iniciar seción en office 365 con nuestro usuario "apellido.nombre@uniagraria.edu.co"

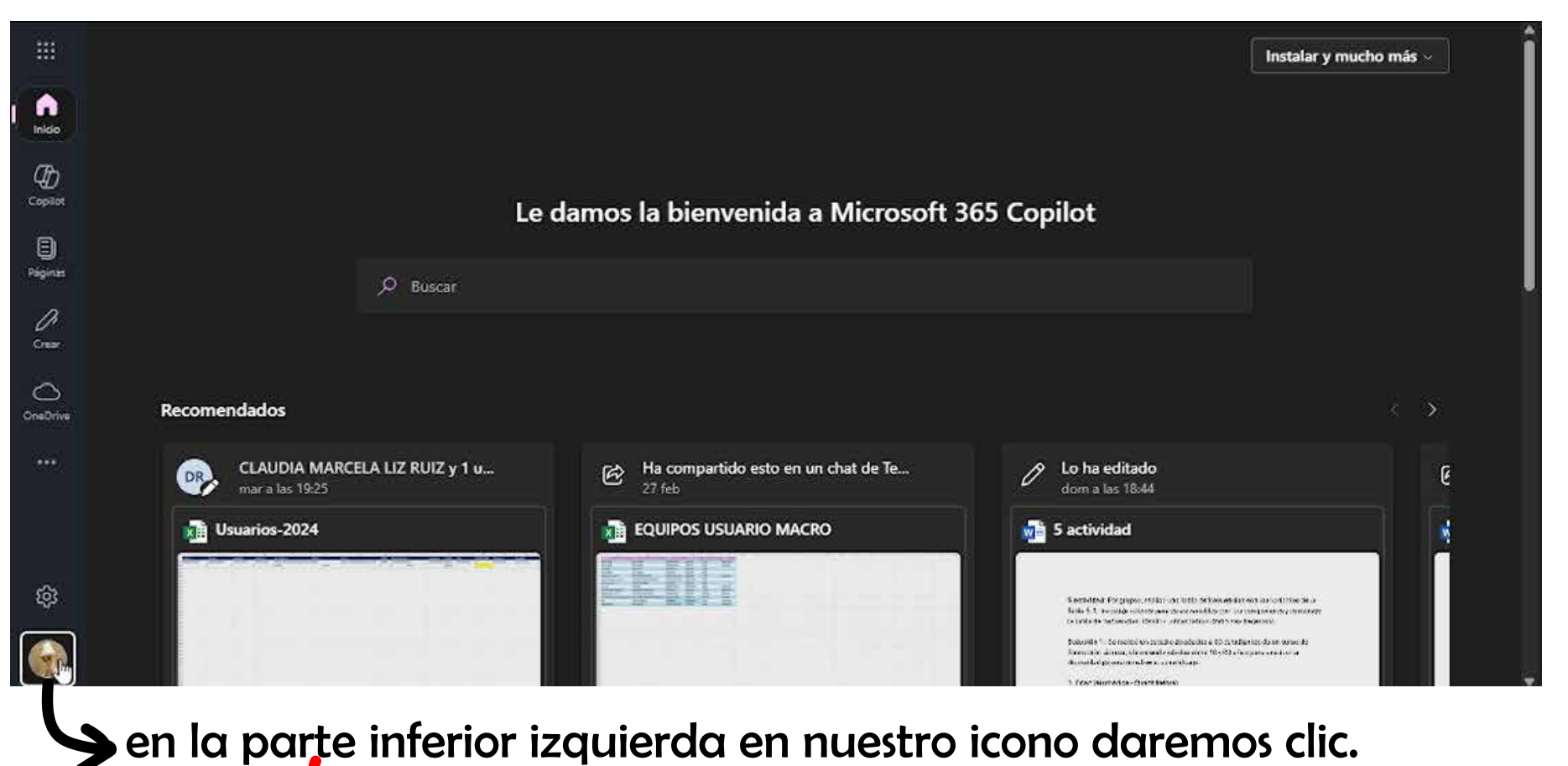

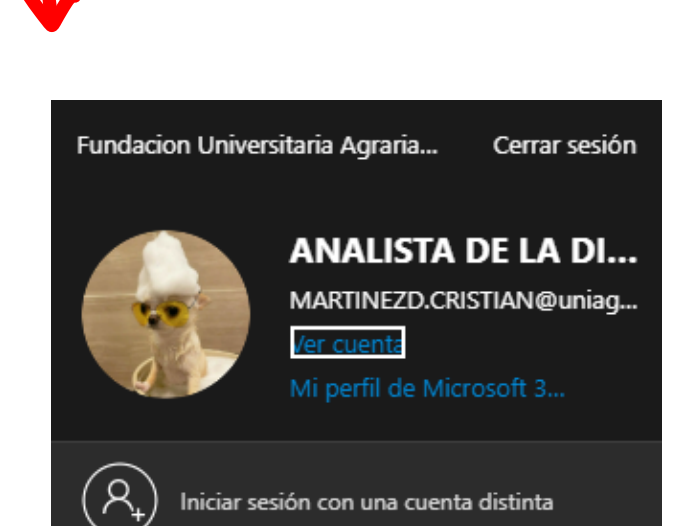

## Paso 2: Dentro de la ventana "Ver cuenta" encontraremos un menu en la parte izquierda escogeremos.

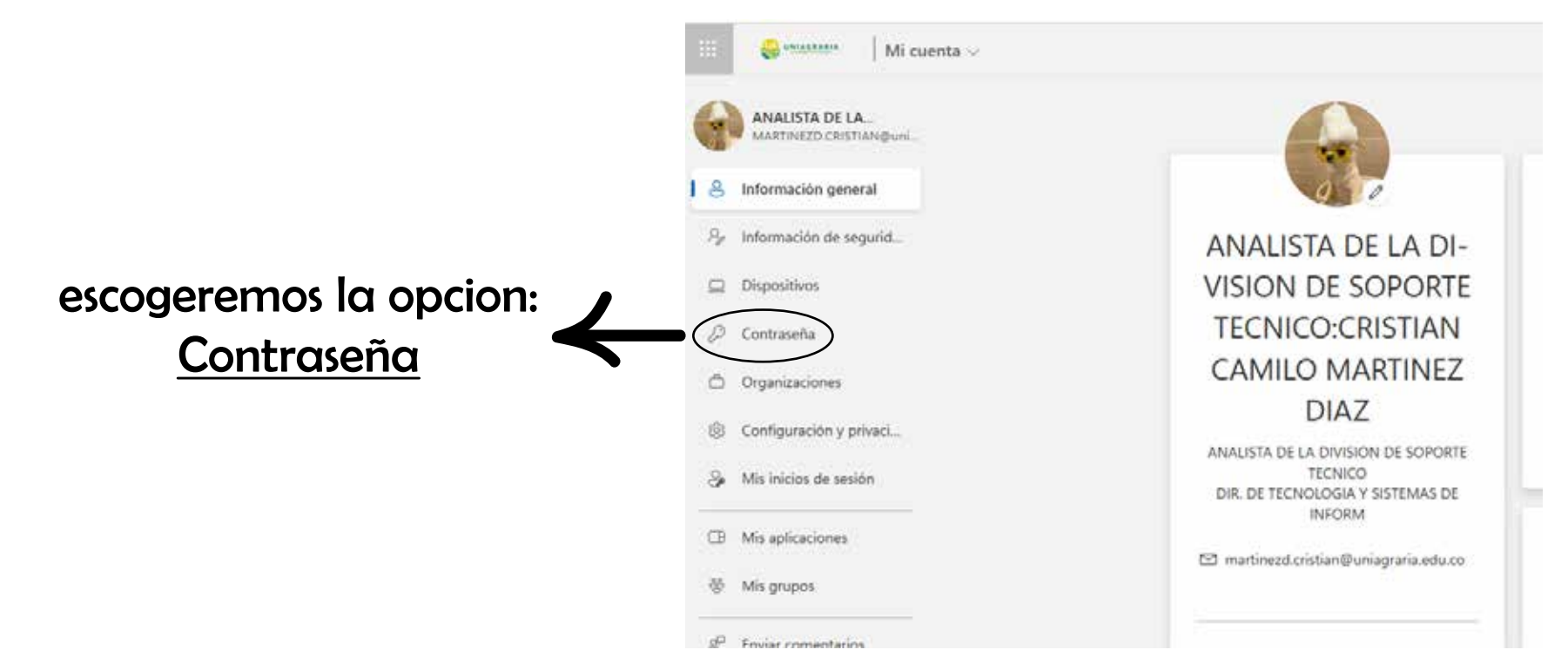

#### Nos dara las opciones de cambiar nuestra clave.

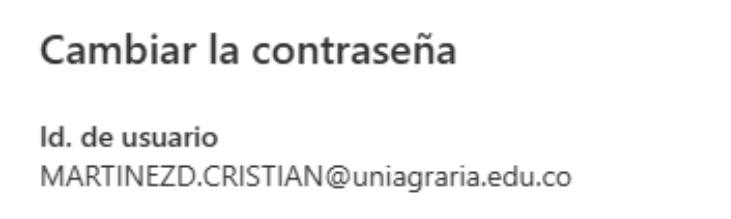

Nueva contraseña

 $\times$ 

|                            |          | O      |
|----------------------------|----------|--------|
| Confirmar contraseña nueva |          |        |
|                            |          | ٩      |
|                            |          |        |
|                            | Cancelar | Enviar |

Nota: recuerde que el cambio de esta clave involucra que las claves de, Mesa de ayuda, portal estudiante/docente, wifi, aulas virtuales,

base de datos de la biblioteca. Seran cambiadas con las misma contraseña

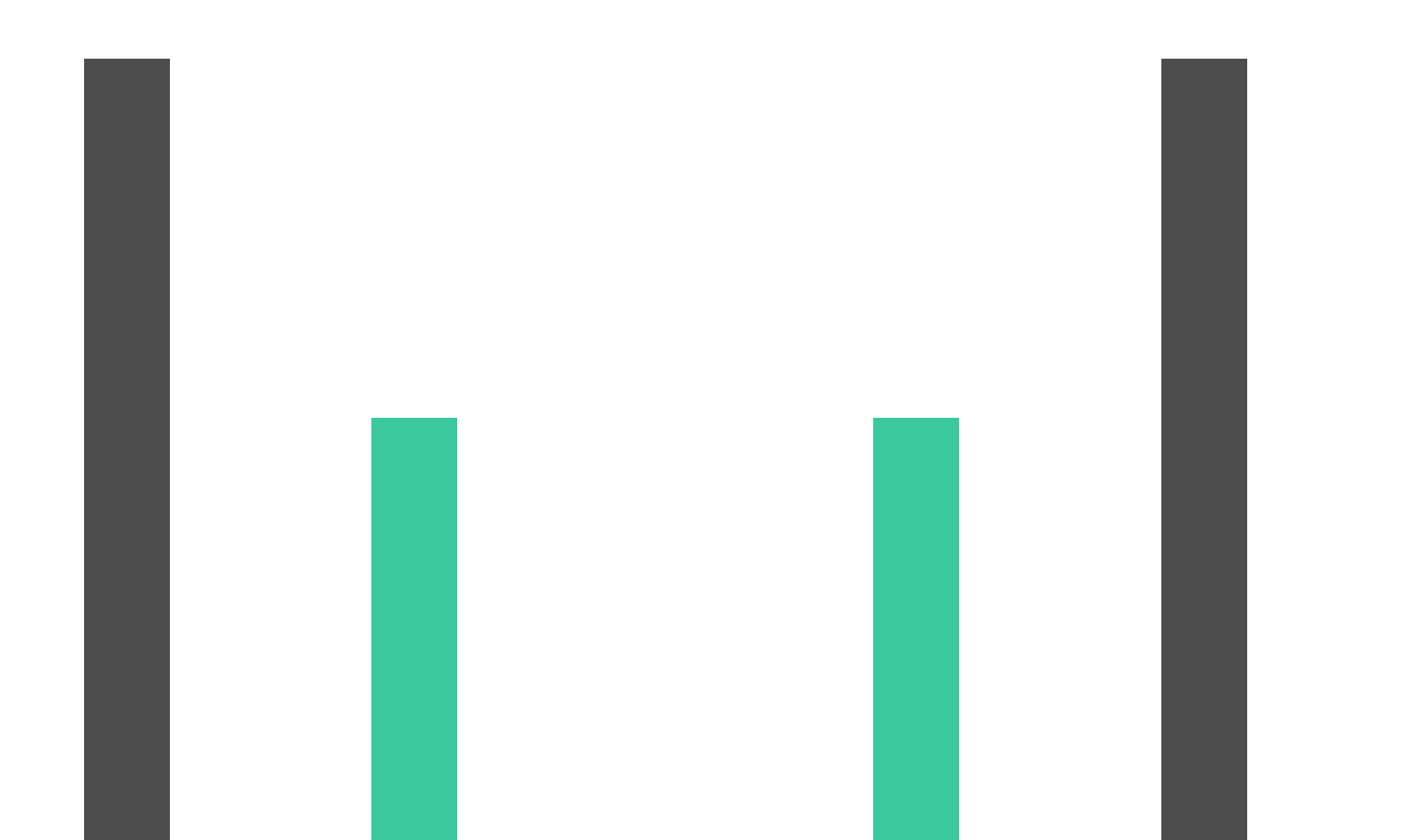